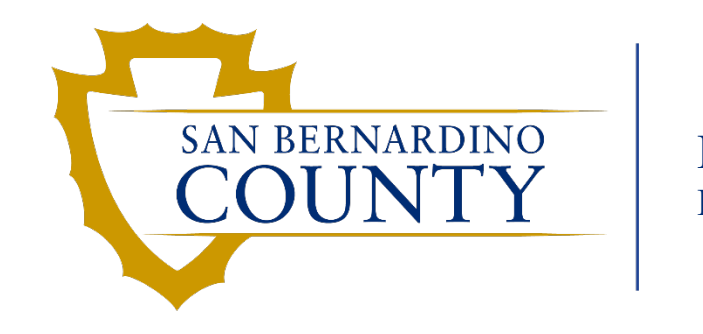

Human Resources EMACS

# Automated Wage Progression Extension

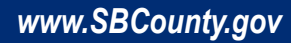

- Bargaining Units with step advancement language referencing pay periods in paid status can now use Automated Wage Progression!
- A *new tab* has been added to the Review Steps Increases page to track pay periods in paid status.
- Pay period adjustment added on the Step Adjustment to adjust pay periods in paid status.

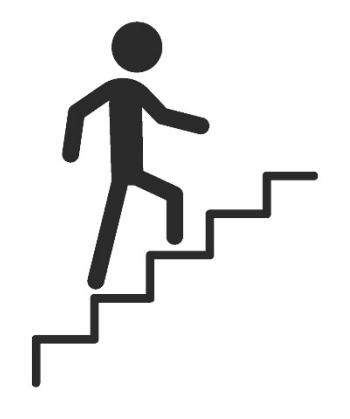

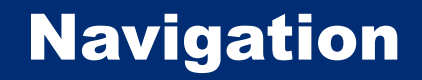

1. Manager Self Service Homepage > Automated Wage Progression Tile

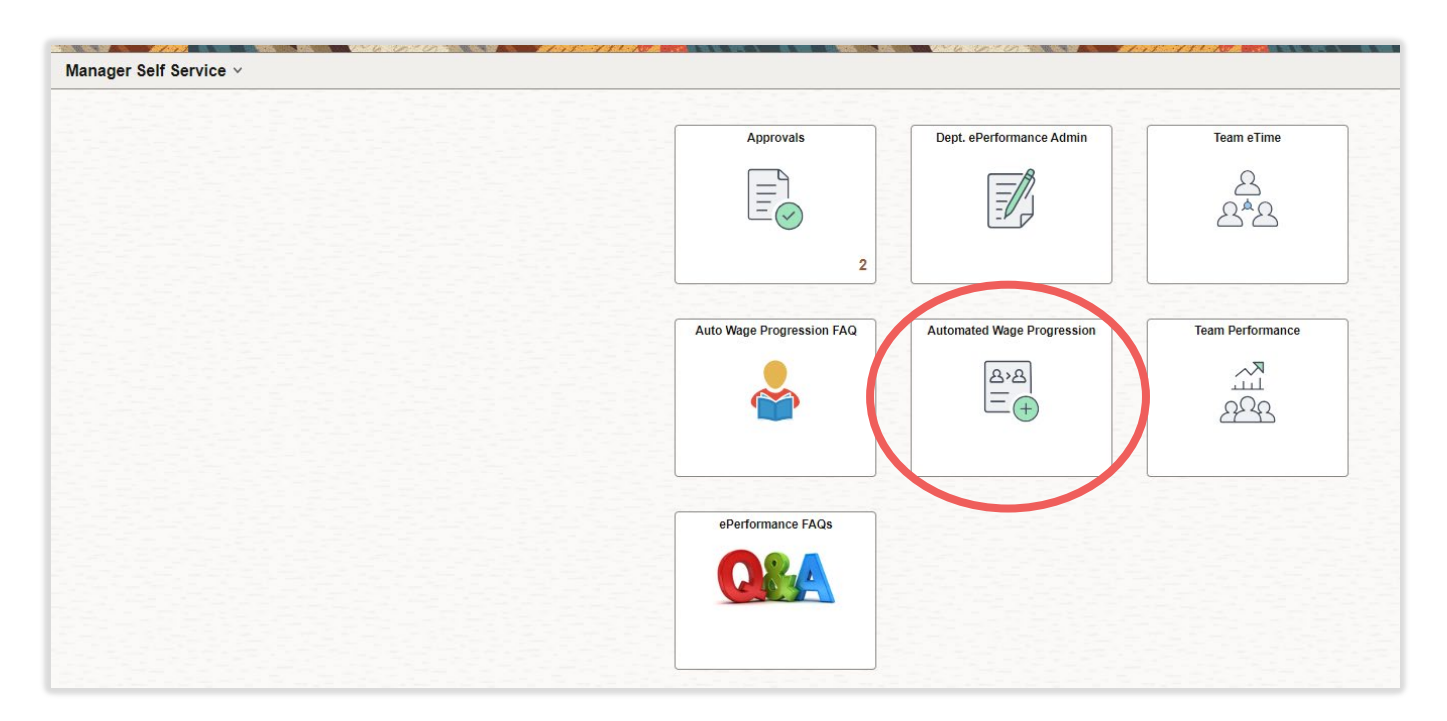

2. Navigation Menu > Workforce Administration > Labor Administration > Automated Step Progression > Review Step Increases

# **Navigation**

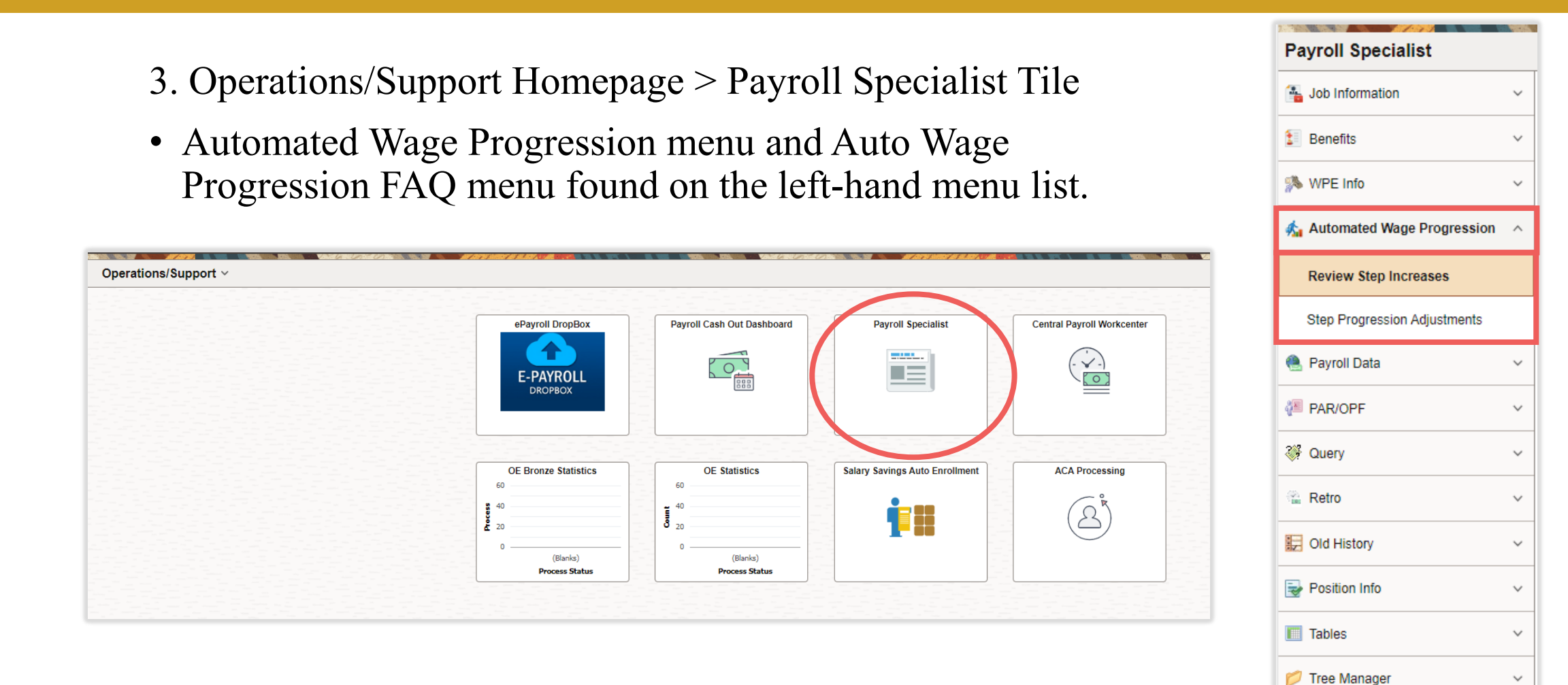

 $\sim$ 

 $\sim$ 

🔏 Auto Wage Progression FAQ

# **Review Step Increases Page Update**

#### **Pay Periods Tab**

| ch Crite                                                                                                    | eria                                    |              |                                                                                                    |                                                                                                    |                                                                                          |                                                        |                                                                                           |                                                                                                    |                                                                                                    |          |                                                                                                    |                                       |
|----------------------------------------------------------------------------------------------------|-----------------------------------------|--------------|----------------------------------------------------------------------------------------------------|----------------------------------------------------------------------------------------------------|------------------------------------------------------------------------------------------|--------------------------------------------------------|-------------------------------------------------------------------------------------------|----------------------------------------------------------------------------------------------------|----------------------------------------------------------------------------------------------------|----------|----------------------------------------------------------------------------------------------------|---------------------------------------|
|                                                                                                    | St                                      | ten Due Date |                                                                                                    |                                                                                                    | Department                                                                               | t                                                      | 1                                                                                         |                                                                                                    |                                                                                                    |          |                                                                                                    |                                       |
|                                                                                                    | SI                                      | upervisor ID |                                                                                                    | v                                                                                                    | Vage Progression Status                                                                  | s                                                      |                                                                                           | ~                                                                                                    |                                                                                                    |          |                                                                                                    |                                       |
|                                                                                                    |                                         | Emplus       |                                                                                                    |                                                                                                    |                                                                                          |                                                        |                                                                                           |                                                                                                    |                                                                                                    |          |                                                                                                    |                                       |
|                                                                                                    |                                         | Emplit       |                                                                                                    |                                                                                                    | Last Name                                                                                | 3                                                      |                                                                                           |                                                                                                    |                                                                                                    |          |                                                                                                    |                                       |
|                                                                                                    | Sear                                    | irch         |                                                                                                    |                                                                                                    |                                                                                          |                                                        |                                                                                           |                                                                                                    |                                                                                                    |          |                                                                                                    |                                       |
|                                                                                                    | 201                                     |              |                                                                                                    |                                                                                                    |                                                                                          |                                                        |                                                                                           |                                                                                                    |                                                                                                    |          |                                                                                                    |                                       |
|                                                                                                    |                                         |              |                                                                                                    |                                                                                                    |                                                                                          |                                                        |                                                                                           |                                                                                                    |                                                                                                    |          | 1 10 -510                                                                                                    |                                       |
| B Q                                                                                                    | ]                                       |              |                                                                                                    |                                                                                                    |                                                                                          |                                                        |                                                                                           |                                                                                                    |                                                                                                    |          | < < 1-10 of 10                                                                                                    | ✓ > >I I Vie                          |
| Step Inf                                                                                                    | formatio                                | on Dep       | artment Info                                                                                                 | ay Periods Step                                                                                                    | Hours Event Inform                                                                       | nation II>                                             |                                                                                           |                                                                                                    |                                                                                                    |          | K < 1-10 of 10                                                                                                    | ♥ > >    Vie                          |
| Step Inf                                                                                                    | formatio                                | n Dep        | artment Info                                                                                                 | ay Periods Step<br>Job Code                                                                                                    | Hours Event Inform                                                                       | nation IID                                             | Next<br>Step                                                                              | Wage Progression Status                                                                                                    | Stop Step<br>Increase                                                                                                    | Comments | K K 1-10 of 10 Step Due Date                                                                                                    | Completed Date                        |
| Step Inf<br>Empl I<br>1 A2299                                                                                                    | formatio<br>ID                          | Rcd#         | artment Info Pa                                                                                              | Job Code<br>47114                                                                                                    | Hours Event Inform                                                                       | nation ∥⊳<br>Step                                      | Next<br>Step                                                                              | Wage Progression Status<br>On Max Step                                                                                         | Stop Step<br>Increase                                                                                                    | Comments | I         1-10 of 10           Step Due Date         04/06/2024                                                                                                    | Completed Date                        |
| Step Inf           Empl I           1           A2299           2           A7639                                                                       | formatio<br>ID<br>9                     | Rcd#         | artment Info Pa<br>Name<br>2 Doe,J<br>0 Doe,J                                                                | Ay Periods Step<br>Job Code<br>47114<br>47113                                                                                                    | Hours Event Inform                                                                       | nation III><br>Step<br>11<br>11                        | Next<br>Step<br>7 0                                                                       | Wage Progression Status       On Max Step         On Max Step       On Max Step                                                | Stop Step<br>Increase                                                                                                    | Comments | K         <         1-10 of 10           Step Due Date         04/06/2024         04/06/2024           04/06/2024         04/06/2024         04/06/2024                                                                                                    | Completed Date                        |
| Empl I           1         A2299           2         A7639           3         A9817                                                                    | formatio<br>ID<br>9<br>9                | Rcd#         | artment Info Pa<br>Name<br>2 Doe,J<br>0 Doe,J<br>0 Doe,J                                                     | Job Code           47114           47113           47114                                                                                           | Hours Event Inform                                                                       | nation III><br>Step<br>11<br>1<br>1<br>1               | Next<br>Step<br>0<br>7<br>0<br>8<br>0                                                     | Wage Progression StatusOn Max StepOn Max StepOn Max StepOn Max Step                                                            | Stop Step<br>Increase                                                                                                    | Comments | Image: Control of the second second secon | S     S     I     Vie  Completed Date |
| Bit         Q           Step Inf         Empl I           1         A2299           2         A7639           3         A9817           4         B1396 | J<br>formatio<br>ID<br>9<br>9<br>7<br>5 | n Dep Rcd#   | Arme     Particular       Name     0       Doe,J     0       Doe,J     0       Doe,J     0       Doe,J     0 | ay Periods         Step           Job Code         47114           47113         47114           47114         47114           47114         47114 | Hours Event Inform Title BG Captain I BG Engineer BG Captain I Heavy Fire Equip Operator | nation ⊮>  Step  1  1  1  1  1  1  1  1  1  1  1  1  1 | Next<br>Step         0           3         0           4         0           5         16 | Wage Progression Status         On Max Step         On Max Step         On Max Step         On Max Step         Accruing Hours | Stop Step<br>Increase         Increase         Incres         Increase      < | Comments | I     1-10 of 10       I     Step Due Date       04/06/2024     04/06/2024       04/06/2024     04/06/2024       04/06/2024     04/06/2024                                                                                                    | S     S     I     Vie  Completed Date |

The **Pay Periods** tab provides information for employees whose step progression is based on elapsed pay periods.

| E | Image: Step Information     Department Info     Pay Periods     Step Hours     Event Information     Image: Step Hours     Event Information     Image: Step Hours |      |       |  |                |                         |                     |                            |  |  |
|---|----------------------------------------------------------------------------------------------------|------|-------|--|----------------|-------------------------|---------------------|----------------------------|--|--|
|   | Empl ID                                                                                                    | Rcd# | Name  |  | Override Count | Accumulated Pay Periods | Elapsed Pay Periods | Pay Periods Till Next Step |  |  |
| 1 | A2299                                                                                                    | 2    | Doe,J |  | 0.00           | 4.00                    | 4.00                | 9.00                       |  |  |
| 2 | A7639                                                                                                    | 0    | Doe,J |  | 0.00           | 4.00                    | 17.00               | 9.00                       |  |  |
| 3 | A9817                                                                                                    | 0    | Doe,J |  | 0.00           | 4.00                    | 4.00                | 9.00                       |  |  |
| 4 | B1396                                                                                                    | 0    | Doe,J |  | 0.00           | 2.00                    | 2.00                | 11.00                      |  |  |

**Override Count:** Manual adjustment to the accumulated pay periods.

Accumulated Pay Periods: Pay periods *in paid status* since the employee's last wage progression event.
Elapsed Pay Periods: Number of pay periods since the employee's last wage progression event.
Pay Periods Till Next Step: Pay periods *in paid status* needed to qualify for the next step.

## **Auto Wage Progression Adjustment Request Form Update**

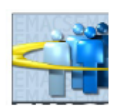

Ensure the most current form is submitted. Refer to EMACS Forms/Procedures website.

ePerformance / Auto Wage Progression Adjustment Request

Must print in Black or Blue ink ONLY

| Employee ID | Rcd No.    | Last Name, First Name |              |  |  |  |  |
|-------------|------------|-----------------------|--------------|--|--|--|--|
|             | Department |                       |              |  |  |  |  |
| Union Code  | Job Code   | Title                 | Position No. |  |  |  |  |

#### ADJUSTMENT TYPE

| Effective<br>Date | Adjustment Type                                     | Adjustment Action                                                                                                    | Date / Hours / PP<br>Adjust Amount |
|-------------------|-----------------------------------------------------|----------------------------------------------------------------------------------------------------|------------------------------------|
|                   | Wage Progression<br>Performance / WPE<br>Job Status | <ul> <li>Event Date Override</li> <li>Hours Adjustment</li> <li>Pay Period Adjustment</li> <li>Remove Stop Status (Wage Progression Only)</li> </ul> |                                    |

| ADJUSTMENT REASON                 |           |                 |      |  |  |  |  |  |
|-----------------------------------|-----------|-----------------|------|--|--|--|--|--|
| Department Comments               |           |                 |      |  |  |  |  |  |
|                                   |           |                 |      |  |  |  |  |  |
|                                   |           |                 |      |  |  |  |  |  |
|                                   |           |                 |      |  |  |  |  |  |
|                                   |           |                 |      |  |  |  |  |  |
|                                   |           |                 |      |  |  |  |  |  |
| Department Contact (Print & Sign) | Mail Code | Phone Number    | Date |  |  |  |  |  |
| Department Contact (1 mit & Sign) | Mail Coue | i none i dinber | Date |  |  |  |  |  |
|                                   |           |                 |      |  |  |  |  |  |
|                                   |           |                 |      |  |  |  |  |  |
|                                   |           |                 |      |  |  |  |  |  |

• Manual adjustments due to retroactive payroll adjustments are done by submitting an ePerformance/Wage Progression Adjustment Form.

Page 7

- EMACS website:
- EMACS-HR > Work Performance
- In EMACS:
- Auto Wage Progression FAQ > Wage Progression Training Docs

#### **Step Progression Adjustment Page Update**

| Joe,J    | Er                    | nployee                | Empl ID A5953  |        | Empl Recor       | d 1    |
|----------|-----------------------|------------------------|----------------|--------|------------------|--------|
|          |                       |                        | Q K < 10       | of 2 🗸 | > > Vi           | ew All |
| Effe     | ctive Date 11/19/202  | 3                      |                |        |                  | +      |
| Adjustme | ent Data              | Q   K                  | < 1 of 1 💙 > > | View   | V All            |        |
|          | *Adjustment Ty        | Pay Periods Only       | ~              |        |                  |        |
|          | Event Date Overrie    | le                     |                |        |                  |        |
| SB Ho    | urs Worked Adjustme   | nt                     |                |        |                  |        |
| Pay Peri | iods Worked Adjustme  | nt 3                   |                |        |                  |        |
|          | Adjustment Reaso      | n Test                 |                |        |                  |        |
| v        | Vage Progression Stat | us Loaded to Staging   |                |        |                  |        |
| Job Data |                       |                        |                |        |                  |        |
|          | Job Code 47114        | BG Captain I           |                |        |                  |        |
| D        | epartment 85330       | SB County FPD - Valley |                |        |                  |        |
| SB J     | Job Status Active     |                        |                |        |                  |        |
|          | Sal Plan 935 Gr       | ade CAP Step 17        |                | - [    |                  |        |
|          |                       |                        |                | E      | Q                |        |
|          |                       |                        |                | 5      | Step Information | Depar  |
|          |                       |                        |                |        | Empl ID          | Rcd#   |
|          |                       |                        |                |        |                  |        |
|          |                       |                        |                | 1      | A5953            |        |

- View adjustment history for an employee on the Step Progression Adjustment page.
- Once a pay period adjustment has been loaded, it will be included in the Override Count.

| E | ! Q              |           |        |             |      |                         |                         |                     | I< < 1-1 of 1 v > > I View All |
|---|------------------|-----------|--------|-------------|------|-------------------------|-------------------------|---------------------|--------------------------------|
|   | Step Information | Departmen | t Info | Pay Periods | Step | Hours Event Information | on ∥⊳                   |                     |                                |
|   | Empl ID          | Rcd#      | Name   |             |      | Override Count          | Accumulated Pay Periods | Elapsed Pay Periods | Pay Periods Till Next Step     |
| 1 | A5953            | 1         | Doe,J  |             |      | 3.00                    | 3.00                    | 1.00                | 7.00                           |

| Sunday | Monday                                                      | Tuesday | Wednesday                                                               | Thursday                                           | Friday             | Saturday                      |
|--------|-------------------------------------------------------------|---------|-------------------------------------------------------------------------|----------------------------------------------------|--------------------|-------------------------------|
|        |                                                             |         |                                                                         |                                                    | Pay Period<br>Ends | New Pay<br>Period Begins      |
|        |                                                             |         |                                                                         | <b>eTime</b><br>Deadline<br>Previous Pay<br>Period | Payroll<br>Friday  | Post Confirm<br>Processes Run |
|        | Wage<br>Progression<br>Updated<br><br>View Pending<br>Steps |         | Pay Day for<br>Previous Pay<br>Period<br>Pending Steps<br>Loaded to Job |                                                    | Pay Period<br>Ends |                               |

#### • WP\_STEPS\_PENDING

- Based on date entered, returns employees projected to receive a step on that effective date through 4 pay periods following that date.
  - Date entered must be the current pay period or a future effective date.

### • WP\_STOP\_STATUS

- List of employees with auto steps stopped by department, who stopped the step, and comment left when steps were stopped.
- **IMPORTANT!** If auto steps were stopped for an employee and the employee now qualifies to receive a step advancement, the department needs to submit a Step Advancement Request form to EMACS-HR.

#### • SB\_WP\_FIRE\_PP\_CHECK

• Lists employees with one or more pay periods not counted toward the employee's next step. This list should be reviewed to determine if a previously unpaid pay period is now in paid status. If an adjustment needs to be made to the accumulated pay periods, submit an Auto Wage Progression Adjustment Request to EMACS-HR.

# Questions?

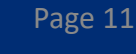